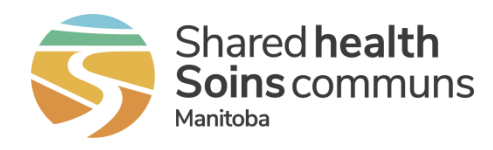

# Generating a list of enrolled clients

This quick reference contains instructions on how to generate, view, and export a list of all enrolled clients within the Home Clinic Portal who are associated and not associated to a main Primary Care Provider at your Home Clinic.

## Getting started

- 1. Log onto the Home Clinic Portal (https://hcp.manitoba-ehealth.ca/hcp/Home).
- 2. Acknowledge the Confidentiality Statement by selecting OK.
- 3. Select the *Home Clinic* name displayed on the Home page.

## Generating an enrolled Client List report from the Clients tab

#### 1. Select the *Clients* tab from the View Home Clinic screen.

By default, the Client List report will display results as of the date run and include patients enrolled both actively and passively for all providers associated to the Home Clinic. The report criterion can be adjusted for a different As of date, a specific Enrolment Method and/or for a specific Provider including patients only enrolled to the Home Clinic (Provider - None).

2. Click the Search button to produce the list of enrolled clients based on any filters selected.

Select a client from the list to move directly to that client's record and Enrolment History.

To obtain a summary count of enrolled patients, move to Step 3.

| as of: 03-Dec-2018 | Today          | Enrolment<br>Method: | ect 🔻         | Provider:             | Select           | ▼ Search                                  | h Clear Export Client L               |
|--------------------|----------------|----------------------|---------------|-----------------------|------------------|-------------------------------------------|---------------------------------------|
| Provider Name      | Client Name    | Identifiers          | Date of Birth | Administrative<br>Sex | Enrolment Method | Enrolment Dates                           | Client Provider<br>Relationship Dates |
| Provider1, Test    | Test, Patient2 | PHIN: 300432158      | 28-Dec-1978   | Female                | Active           | Start: 01-Feb-2010<br>Active: 01-Feb-2018 | Start: 01-Feb-2010                    |
| Provider2, Test    | Test, Patient1 | PHIN: 338541609      | 15-May-1931   | Male                  | Active           | Start: 01-Jan-2010                        | Start: 01-Jan-2018                    |

3. Select *Export Client List* to export this list in PDF or Excel format.

Select the Excel option if your goal is to see a summary count for enrolled patients and follow the instructions in the next section.

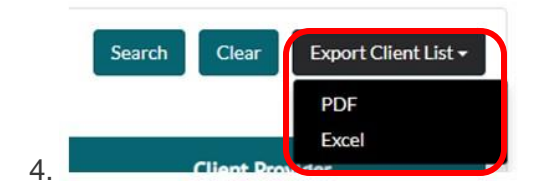

I This exported list can also assist your Home Clinic in identifying if there are differences in enrolment between your EMR and the Home Clinic Portal.

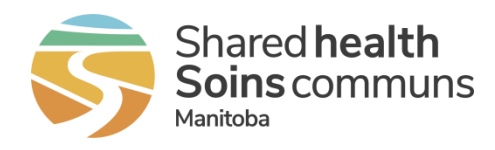

# Managing your exported Client List in Excel format

The following is a guide on how to adjust the excel report to obtain summary counts by unmerging grouped cells and adding/removing filters. To review a quick online video of these instructions, watch <u>How to use</u> <u>Microsoft Excel to optimize value of your Home Clinic Portal reports</u>.

1. Select the entire sheet by clicking the small triangle on the top left of the sheet.

| A                           | uutoSave 👓 🗄 り                                                                                                    | • (° • <b>4</b>                   |                                                                                                | - clients-enrolled-report w                | ith test data - C |
|-----------------------------|----------------------------------------------------------------------------------------------------|-----------------------------------|------------------------------------------------------------------------------------------------|--------------------------------------------|-------------------|
| Fi                          | e Home Insert                                                                                                    | Page Layo                         | ut Formulas Da                                                                                 | ata Review View                            | / Automate        |
| Pa                          | Cut<br>Copy ~<br>Ster<br>Ster | Verdana<br>B I U ~                | - 14 - A^ A ~ A ~                                                                              | = <b>=</b> = ≫~<br>= <b>=</b> = <b>⊡</b> = | 않 Wrap Text       |
|                             | Clipboard 🕞                                                                                                    |                                   | Font 5                                                                                         | a Aligr                                    | iment             |
|                             | • : ×                                                                                                    | √ fx                              | Clients Enrolled to a                                                                          | Home Clinic                                |                   |
| à                           | в                                                                                                    | DEF                               | G                                                                                              | Н                                          | I J               |
| 1                           |                                                                                                    |                                   |                                                                                                |                                            | Clients           |
| 4<br>5<br>6<br>8<br>9<br>10 | Report Parameters:<br>Report Run Date / Tim                                                                                                    | Hom<br>Hom<br>Enro<br>ne:<br>17-S | e Clinic Name: Test (<br>e Clinic Identifier: 000<br>Iment Method: Both<br>ep-2021 09:03:57 AM | Clinic A<br>00000                          |                   |
| 13                          | Provider Name                                                                                                    | Provider<br>Billing ID            | Client Last Name                                                                               | Client First Name                          | PHIN              |
| 14                          | Provider A                                                                                                    | 9999                              | Scruffy                                                                                        | Dog BROne                                  | 338541609         |
| 15                          | Provider A                                                                                                    | 9999                              | Rover                                                                                          | Lone BRTwo                                 | 346007731         |
| 16                          | Provider A                                                                                                    | 9999                              | Chatty                                                                                         | Kathy BRThree                              | 324628873         |
| 17                          | Provider A                                                                                                    | 9999                              | Dude                                                                                           | Surfer BRFour                              | 372691309         |
| 18                          | Provider A<br>Provider A                                                                                                    | 9999                              | VVobbler                                                                                       | Rebecca BRFive                             | 313545397         |
| 19                          | FIUNDELA                                                                                                    | 9999                              | nal                                                                                            | Fillup BrtSix                              | 329342870         |

# 2. From the Home menu, select the *Merge & Center dropdown* and select *Unmerge Cells*.

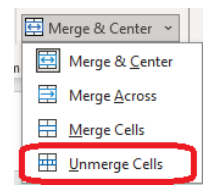

3. Once the sheet is unmerged, select *Wrap Text.* This is to ensure that your headers (column labels) are still visible.

| Fil                                                       | Home Inse                                                                             | rt Page La                   | yout Formulas D                                                   | ala neview view                                                              |                                |            |                                         |                               |                      |                                 |                                               |
|-----------------------------------------------------------|---------------------------------------------------------------------------------------|------------------------------|-------------------------------------------------------------------|------------------------------------------------------------------------------|--------------------------------|------------|-----------------------------------------|-------------------------------|----------------------|---------------------------------|-----------------------------------------------|
| Pat                                                       | te                                                                                    | Verdana<br>B I ⊔             | • 14 • A* A*<br>• ⊞ -   <u>⇔</u> - <u>A</u> •                     |                                                                              | 한 Wrap Text                    | Center ~   | General ~<br>\$ ~ % ♥   100 =80         | Conditional F<br>Formatting ~ | Format as<br>Table ~ | Normal<br>Neutral               | Bad G                                         |
|                                                           | Clipboard 5                                                                           | i l                          | Font                                                              | aligi Aligi                                                                  | nment                          |            | Number 5                                |                               |                      | Styles                          |                                               |
| A1                                                        | * : >                                                                                 | < 4 5x                       | Clients Enrolled to a                                             | Home Clinic                                                                  |                                |            |                                         |                               |                      |                                 |                                               |
|                                                           | B                                                                                     | DEE                          | G                                                                 | н                                                                            | ĩ J                            | к          | L                                       | м                             | N O                  | P O                             | R                                             |
| 1                                                         |                                                                                       |                              |                                                                   |                                                                              |                                |            |                                         |                               |                      |                                 |                                               |
| 1 4 5 6 8 9 10                                            | Report Parameters<br>Report Run Date / 1                                              | Ho<br>Fime:<br>17            | -Sep-2021 09:03:57 Al                                             | Clinic AHome Clinic Ic                                                       | dentifier: 0000                | 000Enrolme | nt Method: BothMRP                      | D: ALLAS Of E                 | Date: 17-S           | ep-2021                         |                                               |
| 1 4 5 6 8 9 10 ···                                        | Report Parameters<br>Report Run Date / 7<br>Provider Name                             | Fime:<br>17<br>Provi         | me Clinic Name: Test<br>-Sep-2021 09:03:57 Al<br>Client Last Name | Clinic AHome Clinic lo<br>M<br>Client First Name                             | dentifier: 0000                | 000Enrolme | nt Method: BothMRP<br>Other Identifiers | D: ALLAS Of D                 | Date: 17-S           | ep-2021<br>i Enrolment          | NEnrolment Stat                               |
| 1 4 5 6 8 9 10 1 1 1 3 1 4                                | Report Parameters<br>Report Run Date / 7<br>Provider Name<br>Provider A               | Fime:<br>17<br>Provi<br>9999 | -Sep-2021 09:03:57 Al                                             | Clinic AHome Clinic lo<br>d<br>Client First Name<br>Dog BROne                | PHIN<br>338541609              | MHRN       | nt Method: BothMRP                      | D: ALLAS Of D                 | Adm                  | ep-2021<br>Enrolment<br>PASSIVE | X Enrolment Star<br>07-Jul-202                |
| 12<br>4<br>5<br>6<br>8<br>9<br>10<br>12<br>13<br>14<br>15 | Report Parameters<br>Report Run Date / T<br>Provider Name<br>Provider A<br>Provider A | Fime: 17                     | -Sep-2021 09:03:57 Al<br>Client Last Name<br>Scruffy<br>Rover     | Clinic AHome Clinic Id<br>Il<br>Client First Name<br>Dog BROne<br>Lone BRTwo | PHIN<br>338541609<br>346007731 | MHRN       | nt Method: BothMRP                      | D: ALLAS OF D                 | Date: 17-S           | Enrolment<br>PASSIVE<br>ACTIVE  | N Enrolment Stat<br>07-Jul-202<br>18-Aug-2015 |

Click on row 13 label to highlight row, go to the *Data* menu item and then click on *Filter* to apply the *Sort & Filter option* to the column headers. Filtering allows you to select the data you wish to see in each column. This can streamline the data making it easier to analyze, review and share.

| Fil<br>G<br>Dat                  | e Home Insert                               | Page<br>From<br>Recer<br>Existin | Layout Formulas<br>Picture ×<br>at Sources<br>ng Connections<br>Refresh<br>All × | Data Review Viet   Queries & Connections   Properties   Workbook Links   Werkbook Links | Automate          | Help<br>Stocks | ACROBAT<br>Currencies | Geography V  | A↓ Z<br>Z↓ Sc | T<br>ort<br>Sort & | Clear<br>Reapply<br>Advanced | Text to<br>Columns | Remove Data<br>Duplicates Validatio<br>Da | Consolidate Relationship |
|----------------------------------|---------------------------------------------|----------------------------------|----------------------------------------------------------------------------------|-----------------------------------------------------------------------------------------|-------------------|----------------|-----------------------|--------------|---------------|--------------------|------------------------------|--------------------|-------------------------------------------|--------------------------|
| A1                               | 3 * : ×                                     | ر ~ ز                            | Ŝe                                                                               |                                                                                         |                   |                |                       |              |               |                    |                              |                    |                                           |                          |
|                                  | В                                           | DE                               | F G                                                                              | н                                                                                       | L J               | К              | 1                     |              | M             | NO                 | P Q                          | R                  | S                                         | TVW                      |
| 1<br>4<br>5<br>6<br>8<br>9<br>10 | Report Parameters:<br>Report Run Date / Tir | ne:                              | Home Clinic Name: Tes<br>17-Sep-2021 09:03:57 /                                  | at Clinic AHome Clinic I                                                                | dentifier: 000000 | 0Enrolmei      | nt Method: Both       | MRP ID: ALL/ | As Of Dat     | te: 17-Sep         | o-2021                       |                    |                                           |                          |
| 13                               | Provider Name                               | Provi                            | Client Last Name                                                                 | Client First Name                                                                       |                   | MHRN           | Other Ident           | ifiers Cli   | ent Da        | Admi               | Enrolment I                  | Enrolment Star     | Active Enroln (                           | Client Provider          |
| 14                               | Provider A                                  | 9999                             | Scrutty                                                                          | Dog BROne                                                                               | 338541609         |                |                       | ###          | *****         | F                  | PASSIVE                      | 07-Jul-2021        | 40.4 0040                                 | 07-Jul-2021              |
| 10                               | Provider A                                  | 9999                             | Chatty                                                                           | Lone BR I Wo                                                                            | 340007731         |                |                       |              | ******        | E N                | ACTIVE                       | 19-AUG-2019        | 21 Jun 2021                               | 20-Feb-2020              |
| 17                               | Provider A                                  | 0000                             | Dude                                                                             | Surfer BREour                                                                           | 272601200         |                |                       |              | ******        | M                  | ACTIVE                       | 10 Jun 2021        | 21-Jun-2021                               | 15 Sep 2021              |
| 18                               | Provider A                                  | 9999                             | Wobbler                                                                          | Rebecca BREive                                                                          | 313545397         |                |                       | ###          |               | F                  | ACTIVE                       | 26-May-2015        | 26-May-2015                               | 26-May-2015              |
| 19                               | Provider A                                  | 9999                             | Hat                                                                              | Pinup BRSix                                                                             | 329542870         |                |                       | ###          |               | M                  | ACTIVE                       | 22-Feb-2017        | 22-Feb-2017                               | 22-Feb-2017              |
| 20                               | Provider A                                  | 9999                             | Coveralls                                                                        | Navy BRSeven                                                                            | 334703406         |                |                       | ###          |               | M                  | ACTIVE                       | 23-Jun-2015        | 23-Jun-2015                               | 23-Jun-2015              |
| 21                               | Provider A                                  | 9999                             | Seasons                                                                          | Different BREight                                                                       | 300432158         |                |                       | ###          | ****          | M                  | ACTIVE                       | 08-Jun-2016        | 08-Jun-2016                               | 08-Jun-2016              |

Generating a list of enrolled clients | February 2024

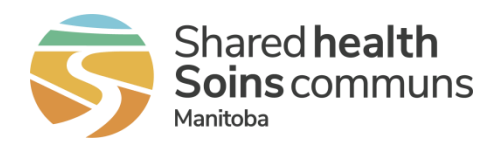

5. Click the dropdown arrow box in any column(s) in row 13 to see the available items for filtering. To select filtering options, use the checkboxes to include or exclude data from the view. Click **OK** to see results.

In the example below, only enrolment records for Provider A are included based on the filter applied.

|    | Provider Name | Provi       | Client Last Name | Client First Name | PHIN      | MHRN | Other Identifiers | Client Da | Admi | Enrolment N | Enrolment Star | Active Enroln | Client Provider |
|----|---------------|-------------|------------------|-------------------|-----------|------|-------------------|-----------|------|-------------|----------------|---------------|-----------------|
| 13 |               | 51 <b>-</b> |                  | 1 .               |           |      |                   |           |      | -           |                |               |                 |
| 14 | Provider A    | 9999        | Scruffy          | Dog BROne         | 338541609 |      |                   | ########  | F    | PASSIVE     | 07-Jul-2021    |               | 07-Jul-2021     |
| 15 | Provider A    | 9999        | Rover            | Lone BRTwo        | 346007731 |      |                   | ######### | M    | ACTIVE      | 19-Aug-2019    | 19-Aug-2019   | 25-Feb-2020     |
| 16 | Provider A    | 9999        | Chatty           | Kathy BRThree     | 324628873 |      |                   | ########  | F    | ACTIVE      | 21-Jun-2021    | 21-Jun-2021   | 21-Jun-2021     |
| 17 | Provider A    | 9999        | Dude             | Surfer BRFour     | 372691309 |      |                   | ########  | M    | ACTIVE      | 10-Jun-2021    | 10-Jun-2021   | 15-Sep-2021     |
| 18 | Provider A    | 9999        | Wobbler          | Rebecca BRFive    | 313545397 |      |                   | ########  | F    | ACTIVE      | 26-May-2015    | 26-May-2015   | 26-May-2015     |
| 19 | Provider A    | 9999        | Hat              | Pinup BRSix       | 329542870 |      |                   | ######### | M    | ACTIVE      | 22-Feb-2017    | 22-Feb-2017   | 22-Feb-2017     |
| 20 | Provider A    | 9999        | Coveralls        | Navy BRSeven      | 334703406 |      |                   | ########  | M    | ACTIVE      | 23-Jun-2015    | 23-Jun-2015   | 23-Jun-2015     |
| 21 | Provider A    | 9999        | Seasons          | Different BREight | 300432158 |      |                   | ########  | M    | ACTIVE      | 08-Jun-2016    | 08-Jun-2016   | 08-Jun-2016     |
| 22 | Provider A    | 9999        | Data             | Records BRNine    | 352011127 |      |                   | ########  | M    | ACTIVE      | 09-Aug-2016    | 09-Aug-2016   | 09-Aug-2016     |
| 23 | Provider A    | 9999        | Large            | Print BRTen       | 324506420 |      |                   | ########  | M    | ACTIVE      | 04-Mar-2016    | 04-Mar-2016   | 04-Mar-2016     |
| 24 | Provider A    | 9999        | Way              | Milky BUOne       | 317068215 |      |                   | ########  | M    | ACTIVE      | 23-Feb-2016    | 23-Feb-2016   | 18-Mar-2020     |
| 25 | Provider A    | 9999        | System           | Solar BUTwo       | 385118757 |      |                   | ########  | F    | ACTIVE      | 24-Nov-2015    | 24-Nov-2015   | 25-Feb-2020     |
| 62 |               |             |                  |                   |           |      |                   |           |      |             |                |               |                 |
| 63 |               |             |                  |                   |           |      |                   |           |      |             |                |               |                 |
| 64 |               |             |                  |                   |           |      |                   |           |      |             |                |               |                 |

- When you have a filter applied, you can quickly view the count on the bottom left of the worksheet. 12 of 48 records found are enrolled to Provider A.
- 7. To clear an applied filter, click the dropdown arrow in the applicable column header then either click the **Select All** box or use the **Clear** *Filter* option.

| ₽↓           | Sort A to Z                       |   |
|--------------|-----------------------------------|---|
| Z↓           | Sort Z to A                       |   |
|              | Sor <u>t</u> by Color             | ۲ |
|              | Sheet View                        | Þ |
| ۲¥           | Clear Filter From "Provider Name" |   |
|              | Filter by Color                   | Þ |
|              | Text <u>F</u> ilters              | ۲ |
| _            | Search                            |   |
| $\checkmark$ | III (Select All)                  |   |
|              | Provider A                        |   |
|              | Provider C                        |   |
|              | Provider D                        |   |
|              |                                   |   |

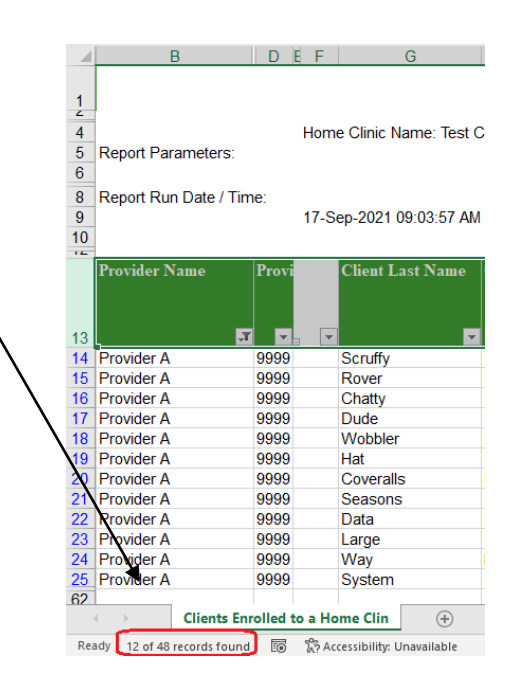

<sup>A</sup>/<sub>Z</sub>↓ <u>S</u>ort A to Z

Z↓ Sort Z to A

Sor<u>t</u> by Color

Filter by Color Text Eilters Search Provider A Provider B Provider C Provider D

OK Cancel

Contact your Home Clinic Liaison or the Home Clinic team for more support - homeclinic@sharedhealthmb.ca.